# Microsoft Visual Studio Wizard for EntireX .NET Wrapper

The Visual Studio Wizard for .NET Wrapper is a plug-in for Microsoft Visual Studio 2010, which makes the client functionality of the EntireX .NET Wrapper available to Microsoft Visual Studio 2010.

This chapter covers the following topics:

- Installing the Plug-in
- Using the Plug-in
- Uninstalling the Plug-in

Prerequisites for all EntireX components are described centrally. See Windows Prerequisites.

### **Installing the Plug-in**

The EntireX .NET Wrapper Wizard Plug-in for Visual Studio .NET is part of the EntireX installation. After you have installed EntireX, you can find the installer under *etc* in your EntireX installation path. To install EntireX .NET Wrapper Plug-in, start *NetVSAddIn90.msi* and follow the instructions.

#### **Caution:**

The installation path must include the *bin* directory (e.g. *C:\SoftwareAG\EntireX\bin*) of the corresponding EntireX installation, otherwise the plug-in will not work properly!

## Using the Plug-in

Once the wizard has been installed, start Microsoft Visual Studio 2010. Under **Project Types / Visual C#; Projects**, you will find a new template called EntireX .NET Wrapper Application.

| New Project                                                                                                    |                                                                          |                                                                                                    | ? 🛛                              |  |  |
|----------------------------------------------------------------------------------------------------|--------------------------------------------------------------------------|----------------------------------------------------------------------------------------------------|----------------------------------|--|--|
| Project types:                                                                                                    |                                                                          | Templates:                                                                                              | .NET Framework 3.5 🛛 💙 🔛 🔚       |  |  |
| Project types:<br>Visual C#<br>Windows<br>Web<br>Smart Device<br>Database<br>Reporting<br>Test<br>WCF<br>Workflow<br>Visual C#<br>Other Languages<br>Other Project Types<br>Test Projects |                                                                          | Visual Studio installed templates EntireX .NET Wrapper Application My Templates Search Online Templates | EntireX DCOM Wrapper Application |  |  |
| A project for creati                                                                                                    | ng an EntireX .NET W                                                     | rapper Client or Server                                                                                 |                                  |  |  |
| <u>N</u> ame:                                                                                                    | NETWrapperApplication1                                                   |                                                                                                    |                                  |  |  |
| Location:                                                                                                    | C:\Documents and Settings\Admin\My Documents\Visual Studio 2008\Projects |                                                                                                    |                                  |  |  |
| Solution Na <u>m</u> e:                                                                                                    | Solution Name: NETWrapperApplication1 Create directory for solution      |                                                                                                    |                                  |  |  |
|                                                                                                    |                                                                          |                                                                                                    | OK Cancel                        |  |  |

Select this template to start the .NET Wrapper Wizard.

| Software AG EntireX  |                |                                    |                  |             |                   | ×                |
|----------------------|----------------|------------------------------------|------------------|-------------|-------------------|------------------|
|                      |                | Welcome to the .NET Wrapper Wizard |                  |             |                   |                  |
| softu ל              |                |                                    |                  | Please sele | ect your IDL File |                  |
|                      |                |                                    |                  |             |                   |                  |
| Software AG IDL File | Project Name:  | exampleClient                      |                  |             |                   |                  |
| Broker/Service       | Project Path:  | C:\Documents                       | and Settings\bf\ | My Docume   | entsWisual Stud   | dio 2008\Project |
|                      | .NET Wrapper   | Runtime Path                       |                  |             |                   |                  |
| Parameters           | C:\SoftwareA0  | i\EntireX\bin                      |                  |             |                   |                  |
|                      |                |                                    |                  |             |                   | Browse           |
|                      | Software AG II | )L                                 |                  |             |                   |                  |
|                      | C:\SoftwareA0  | i\EntireX\examp                    | es\RPC\basic\ex  | ample\exa   | mple.idl          |                  |
|                      | generate       | Client                             | C Server         |             |                   | Browse           |
|                      |                |                                    |                  |             | Finish            | Cancel           |

| Select your Sof                   | tware AG IDL F     | ile             |               |     |                | ? 🔀         |
|-----------------------------------|--------------------|-----------------|---------------|-----|----------------|-------------|
| Look jn:                          | 🚞 calc             |                 | ~             | 000 | <mark>•</mark> |             |
| My Recent<br>Documents<br>Desktop | example.idl        |                 |               |     |                |             |
| My Documents                      |                    |                 |               |     |                |             |
| My Computer                       |                    |                 |               |     |                |             |
| My Network<br>Places              | File <u>n</u> ame: | example.idl     |               |     |                | <u>Open</u> |
| 110005                            | Files of type:     | Software AG IDL | files (*.idl) | 1   |                | Cancel      |

First enter the name of a Software AG IDL file in the opening window. You can select whatever you want to generate client or server code. The project name will be set to *IDLNameClient* or *IDLNameServer* automatically. You can enter the name of the path of the .NET Wrapper Runtime DLL if it is not located in the default path.

| Software AG EntireX  |                                  |                                                                                            | ×                                                                                                    |
|----------------------|----------------------------------|--------------------------------------------------------------------------------------------|----------------------------------------------------------------------------------------------------|
| 9 softu              | We<br>Jare <sup>AG</sup>         | Icome to the .NET<br>Uncheck "use Broker/Services def<br>Clear text Passwords (if checked) | Wrapper Wizard<br>aults" to edit Broker and Service<br>parameters,<br>are included in generated code. |
| Software AG IDL File | Use Broker/Servic                | es defaults                                                                                |                                                                                                    |
| Broker/Service       | Host:Port<br>Broker User         | localhost:1971                                                                             |                                                                                                    |
| Parameters           | Broker Password                  |                                                                                            | use in generated code                                                                                 |
|                      | Library Name                     |                                                                                            | _                                                                                                    |
|                      | Service User<br>Service Password | NET-USER                                                                                   | use in generated code                                                                                 |
|                      |                                  | , .                                                                                        |                                                                                                    |
|                      |                                  |                                                                                            | Finish Cancel                                                                                         |

On the page **Broker/Service** you can change the default settings for Broker and Service.

| Software AG EntireX  |                                            |                           |             |                          | ×                |
|----------------------|--------------------------------------------|---------------------------|-------------|--------------------------|------------------|
| G soft               |                                            | Welcome                   | to the .N   | ET Wrappe                |                  |
| <b>P</b> sorta       | uie                                        |                           |             | declarations are prefixe | ed if unchecked. |
| Software AG IDL File | 🔽 Sanitize                                 | C#                        |             |                          |                  |
| Broker/Service       | Generate 'char' for A1 instead of 'string' |                           |             |                          |                  |
| Parameters           | 🔲 Generate                                 | e 'byte' for B1 instead   | of 'byte[]' |                          |                  |
|                      | 🗌 Remove                                   | trailing blanks (A,AV,)   | (KV)        |                          |                  |
|                      | String hand                                | dling Default             | •           |                          |                  |
|                      | class name                                 | e prefix for inner classe | es 📃        |                          |                  |
|                      |                                            |                           |             |                          |                  |
|                      |                                            |                           |             | Finish                   | Cancel           |

On the parameters page you can select the options **Sanitize** and char/string support.

For more information on Broker/Service and parameters, see the EntireX .NET Wrapper documentation.

When all data has been entered, click the button **Finish**. A new Visual Studio .NET solution will be generated which includes a project with the name *IDLNameClient* or *IDLNameServer*. This project contains the Software AG IDL file, the generated .*cs* file C# file) and references to the *System.dll* and the *EntireX.NetWrapper.Runtime.dll*.

The project will generate a class library (DLL), which can be used in any other .NET project C# or VB.NET). For this purpose an additional *App.config* file is generated which can be used in a project where an *.exe* file is generated. The *App.config* file contains information about Broker, Services etc.

#### **Caution:**

Any changes to the Software AG IDL file will trigger the EntireX AddIn after saving. The *.cs* file will be re-generated and all specifications you made during the implementation will be lost.

| 👄 exampleClient - Microsoft Visual Studio                                                                                                    |                                                                                                    |
|----------------------------------------------------------------------------------------------------|----------------------------------------------------------------------------------------------------|
| <u>File Edit View Refactor Project Build Debug Data Iools Window Community H</u>                                                                                                    | <u>l</u> elp                                                                                                    |
| 🛅 🔹 🔤 🖌 🛃 🔏 🐁 🧌 🐐 🔍 🔊 🕶 🖓 🗸 🖓 Debug 🔹 🔹 Any CPU                                                                                                    | • 🖄 🚆                                                                                                    |
| 圓 勉 ‱ ☆ 律 律 ☰ ≌ □ ₽ ♀ ♀ ♀ ❷ ♪ ♀ ;                                                                                                    |                                                                                                    |
| example.cs Start Page 🔹 🗙                                                                                                    | Solution Explorer - Solution $\star$ 4 $\times$                                                                                                    |
| 😪 SoftwareAG,EntireX,NETWrapper,Generatec 💌 🔹 🖘 Example()                                                                                                    | 🔓 🗿 💽 🖧                                                                                                    |
| <pre>MassemblyInfd Inamespace SoftwareAG.EntireX.NETWrapper.Generated.example {     [EntireXVersion("8.0.1.0")]     [Library("EXAMPLE")]     public class Example : ServiceHolder</pre> | Solution 'exampleClient' (1 proje<br>exampleClient<br>SoftwareAG.Entire)<br>System<br>System.Data<br>System.Xml<br>System.Xml<br>System.Config<br>Seconfig<br>Seconfig<br>Seconfig<br>Seconfig<br>Seconfig<br>Seconfig<br>Seconfig<br>Seconfig |
|                                                                                                    | < >                                                                                                    |
| H Constructor(s) etc for LIBRARY 'EXAMPLE' PROGRAM 'CALC'                                                                                                    | Solution Expl 📴 Document O                                                                                                    |
| Method/Function for LIBRARY 'EXAMPLE' PROGRAM 'POWER'                                                                                                    | Properties 🗸 🗸 🗙                                                                                                    |
| Method/Function for LIBRARY 'EXAMPLE' PROGRAM 'HELLO'                                                                                                    |                                                                                                    |
| 上, )<br>✓                                                                                                    | ● ↓                                                                                                    |
| <u>×</u>                                                                                                    |                                                                                                    |
| Ready Ln 1 Col 1                                                                                                    | Ch 1 INS                                                                                                    |

## Uninstalling the Plug-in

You can uninstall the EntireX .NET Wrapper Wizard Plug-in for Visual Studio 2010 by using the Windows Control Panel > Add or Remove Programs. Select Software AG EntireX .NET Wrapper Wizard and choose Remove.

The EntireX .NET Wrapper Wizard Plug-in for Visual Studio 2010 will be removed from your computer.

Note:

The plug-in must be uninstalled before you uninstall EntireX, otherwise the uninstall of EntireX will fail.